1º Passo - Acessar o sítio do IFS (www.ifs.edu.br).

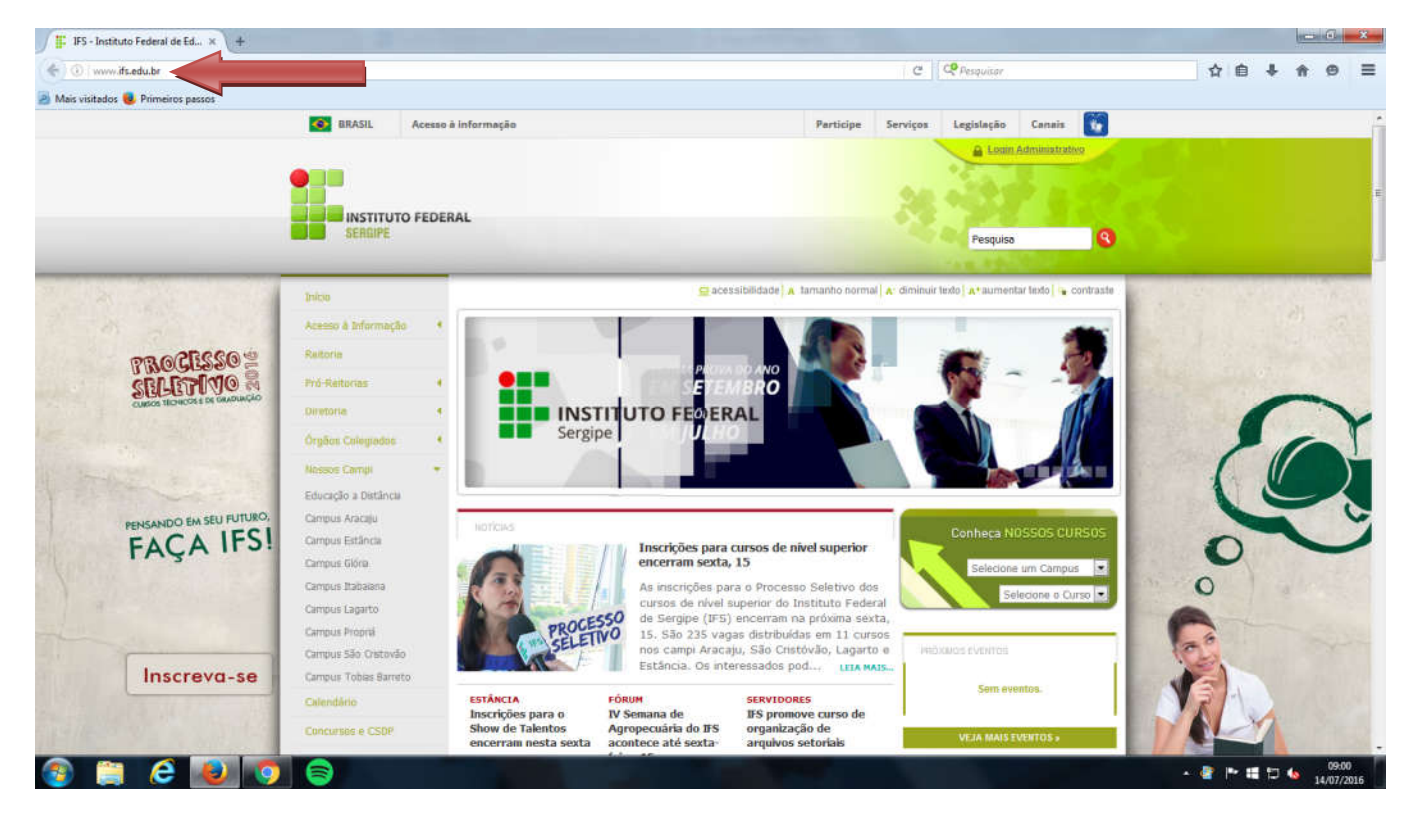

2º Passo - Localizar e clicar na guia "Sistemas".

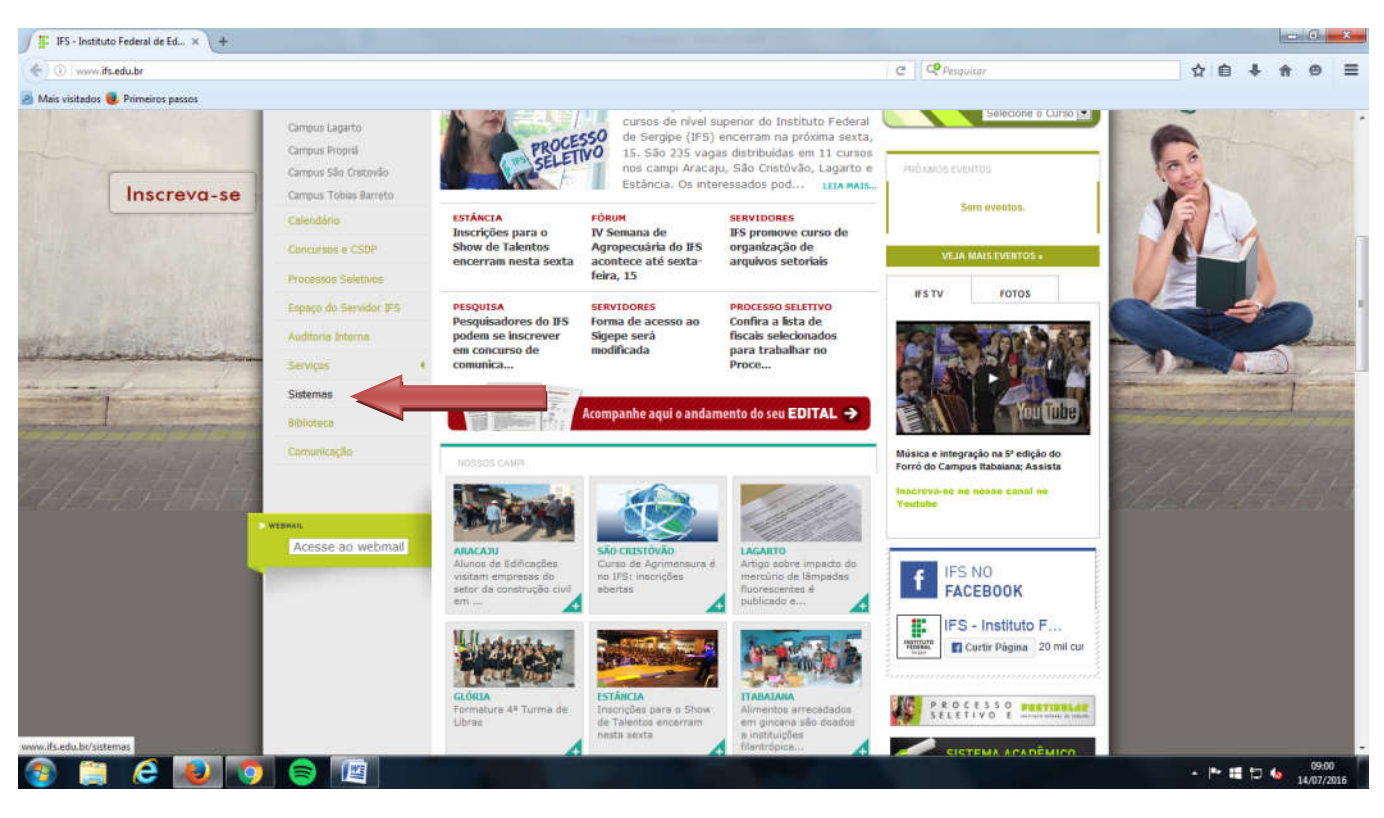

3º Passo - Localizar e clicar no botão "SIGRH".

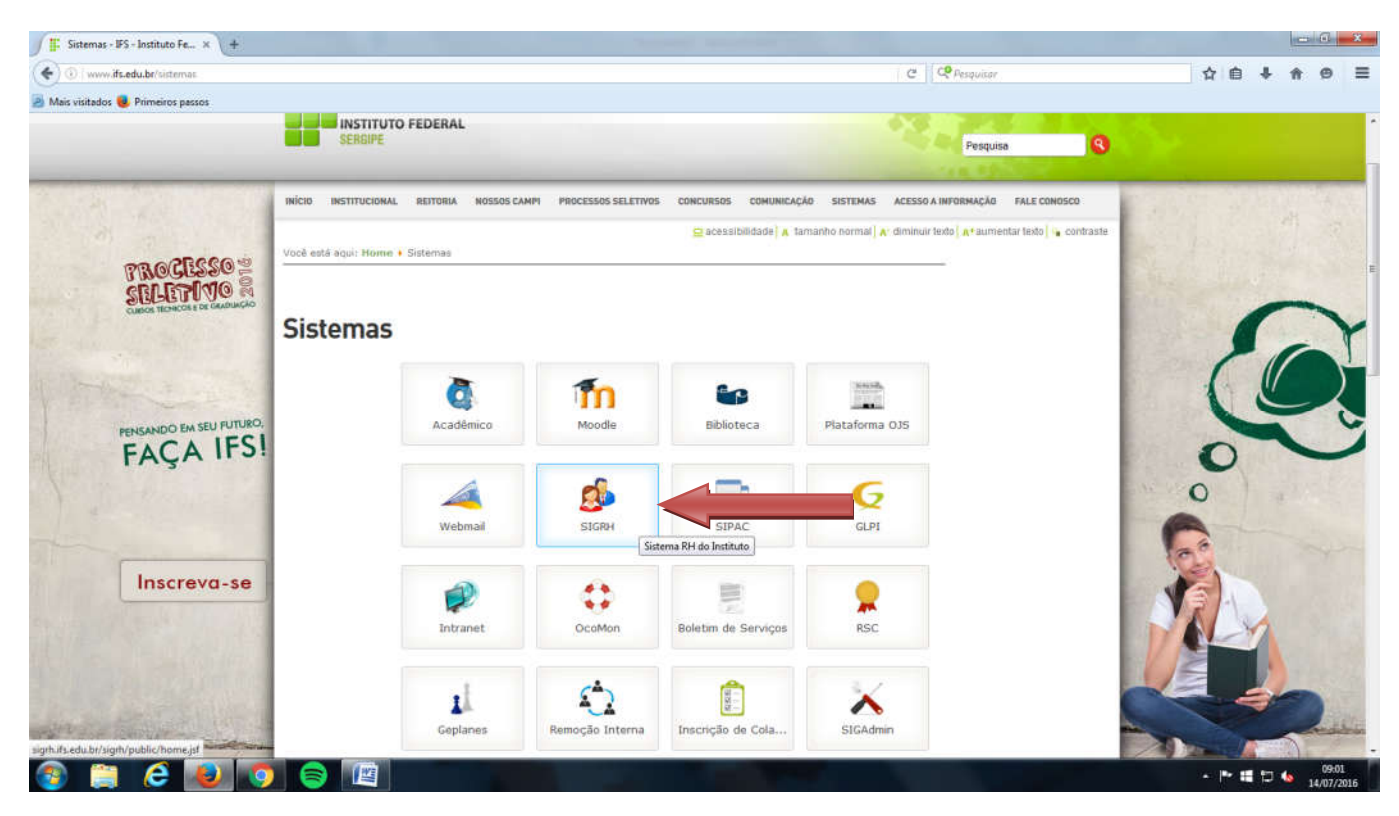

4º Passo - Clicar em "ENTRAR NO SISTEMA".

| O grh.ifs.edu.br/sigth/public/home.ist |                                                                                                    | C Q Pesquitor                                                                                                    |  |
|----------------------------------------|----------------------------------------------------------------------------------------------------|----------------------------------------------------------------------------------------------------|--|
| Mais visitados 🧶 Primeiros passos      |                                                                                                    |                                                                                                    |  |
|                                        | Instituto Federal de Sergipe                                                                                | Aracaju, 14 de Julho de 2016                                                                                                    |  |
|                                        | SIGRH                                                                                                    | ENTRAR NO SISTEMA                                                                                                    |  |
|                                        | Sistema Integrado de Gestão de Recursos Hur                                                                 | manos                                                                                                    |  |
|                                        |                                                                                                    | Cirque aqui para rogarse no sionn                                                                                                    |  |
|                                        | BANCO DE TALENTOS<br>CONCURSOS                                                                              | Autenticação de Documentos<br>Confirme a validade dos documentos emitidos<br>pelo STORM                                                                                                    |  |
|                                        | CONSULTAS SERVIDOR<br>COMISSÕES<br>FORMULĀRIOS<br>RECADASTRAMENTOS                                          | Cão Pauentitativo de Ualoão Pauentitativo de Ualoão Pauentitativo de Ualoão Pauentitativo de Pauentitativo de Pauentitativo |  |
|                                        | RELATÓRIOS ESTATÍSTICOS<br>RESOLUÇÕES<br>SERVIÇOS                                                           | tivos<br>o quentitativo de<br>os<br>Total de Servidores Ativos, Aposentados e<br>Pensionistas<br>Gere relatários estatísticos com o quentitativo de<br>servidores ativos, aposentados e pensionistas                                                                                                    |  |
|                                        | NOTÍCIAS E COMUNICADOS                                                                                      |                                                                                                    |  |
|                                        | A IN PROGEP 01/2016 / PROGEP<br>A NO PROGEP 0 01/2016 dispõe sobre a jornada de trabalho, o reg<br>Sergipe. | pistro e o controle de frequência dos servidores do Instituto Federal de                                                                                                    |  |
|                                        | O calendário relativo à freqüência de janeiro de 2015 a junho de 20                                         | 016 foi reaberto, no periodo de 01 a 31 julho de 2016.                                                                                                    |  |
|                                        | Para as freqüências já homologadas, o servidor deverá requerer, ju<br>o estorno daquelas frequências.       | unto à Coordenadoria de Gestão de Pessoas de seu respectivo Campus,                                                                                                    |  |
|                                        | Esta Instrução Normativa está publicada do Boletim de Serviços , so                                         | ob o número de Portaria nº 1.792 de 23 de junho de 2016.                                                                                                    |  |
|                                        | HInstrução Normativa 01/2016/PROGEP                                                                         |                                                                                                    |  |
|                                        | Homologação Extraordinária da Erequência Eletrônica - Marc                                                  | to a Maio de 2016                                                                                                    |  |

5º Passo - Efetuar o *login* no sistema SIGRH, inserindo seu usuário e senha.

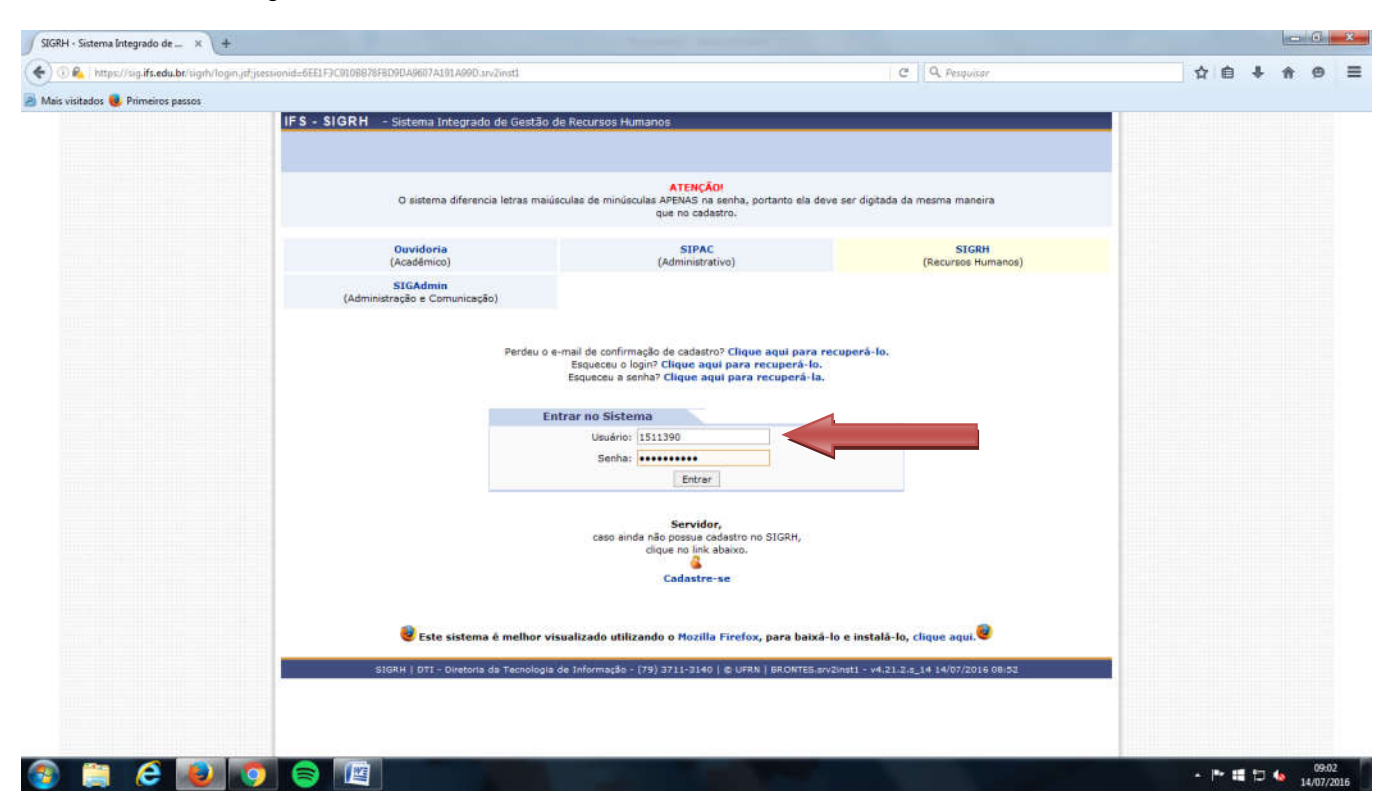

## 6º Passo - Cliclar no botãro "Menu Servidor".

|                                   | buscaSoficitacao jat C Q Perquitar                                                                                                    | ☆ 目 ◆ ★ ♥ = |
|-----------------------------------|----------------------------------------------------------------------------------------------------|-------------|
| Mais visitados 📵 Primeiros passos |                                                                                                    |             |
|                                   | IFS - SIGRH - Sistema Integrado de Gestão de Recursos Humanos 70000 dx Sessá: 01:30 SAIR                                                                                                    |             |
|                                   | DTEGO RODRIGUES DA SILVA SANT 🦉 Hóduloc 😗 Griza Postal 🍃 Ahir Chamada 🛫 Heens Servidor 👘 Alterar senita 👔 Aluela                                                                                                    | I           |
|                                   | ADMINISTRAÇÃO DE PESSOAL > SOLICITAÇÕES ELETRÔNICAS                                                                                                    |             |
|                                   | Informe os critênios de Busca                                                                                                    |             |
|                                   | Nùmero:                                                                                                    |             |
|                                   | Servidor:                                                                                                    |             |
|                                   | 🛄 Pensionista:                                                                                                    |             |
|                                   | 🗹 Status: Registrado 💌                                                                                                    |             |
|                                   | service:                                                                                                    |             |
|                                   | Unidade da PRO REITORIA DE GESTAO DE PESSOAS (11.02.15)                                                                                                    |             |
|                                   | Solicitação:                                                                                                    |             |
|                                   | Claração da ( SELECIONE<br>Solicitação da ( SELECIONE                                                                                                    |             |
|                                   | Buscar Cancelar                                                                                                    |             |
|                                   |                                                                                                    |             |
|                                   |                                                                                                    |             |
|                                   | 🚨: Visualizar Dependente 😺: Registrar Log<br>🔩: Visualizar Log 🏪 Imprimir Solicitação                                                                                                    |             |
|                                   | €: Visualizar Dependente<br>↓: Visualizar Log<br>↓: Visualizar Log<br>LISTA DE SOLICITAÇÃO<br>LISTA DE SOLICITAÇÃO A UNIDADE (1)                                                                                                    |             |
|                                   | List A to Scircito (1)<br>N° Data Servidor/Pensionista Interessado Serviço Status Unidade de Lotação/Exercício                                                                                                    |             |
|                                   |                                                                                                    |             |
|                                   | N°       Data       Servidor/Pensionista       Interessado       Serviço       Status       Unidade       Unidade de Lotação/Exercicio         1227       09/12/2014       Servidor Ativo       SANTOS GONES       SUGESTÃO       Registrando       PROGEP-<br>EREI       CAMPUS ARACAJU/CORODENADORIA<br>DE HANUTERCAO GERAL - CAMPUS         Tendo em vista a implantação do controle eletrônico de frequência no campus Aracaju a partir de 01/12/14, e visando minimizar quaisquer<br>projuões as servidores submetidos a tal controle, deixo aquí minhas supestões:       PROGEP-       CAMPUS ARACAJU/CORODENADORIA<br>DE HANUTERCAO GERAL - CAMPUS                                                                                                    |             |
|                                   | Image: Control Control Contro Control Conterimento Control Control Control Control Control Con                           |             |
|                                   | Constant de la controle parsases a funcionar genes pundo de ingliande de la controle de la controle de la |             |

7º Passo – Localizar a guia "Capacitação > Banco de Talento > Cadastrar/Atualizar Currículo".

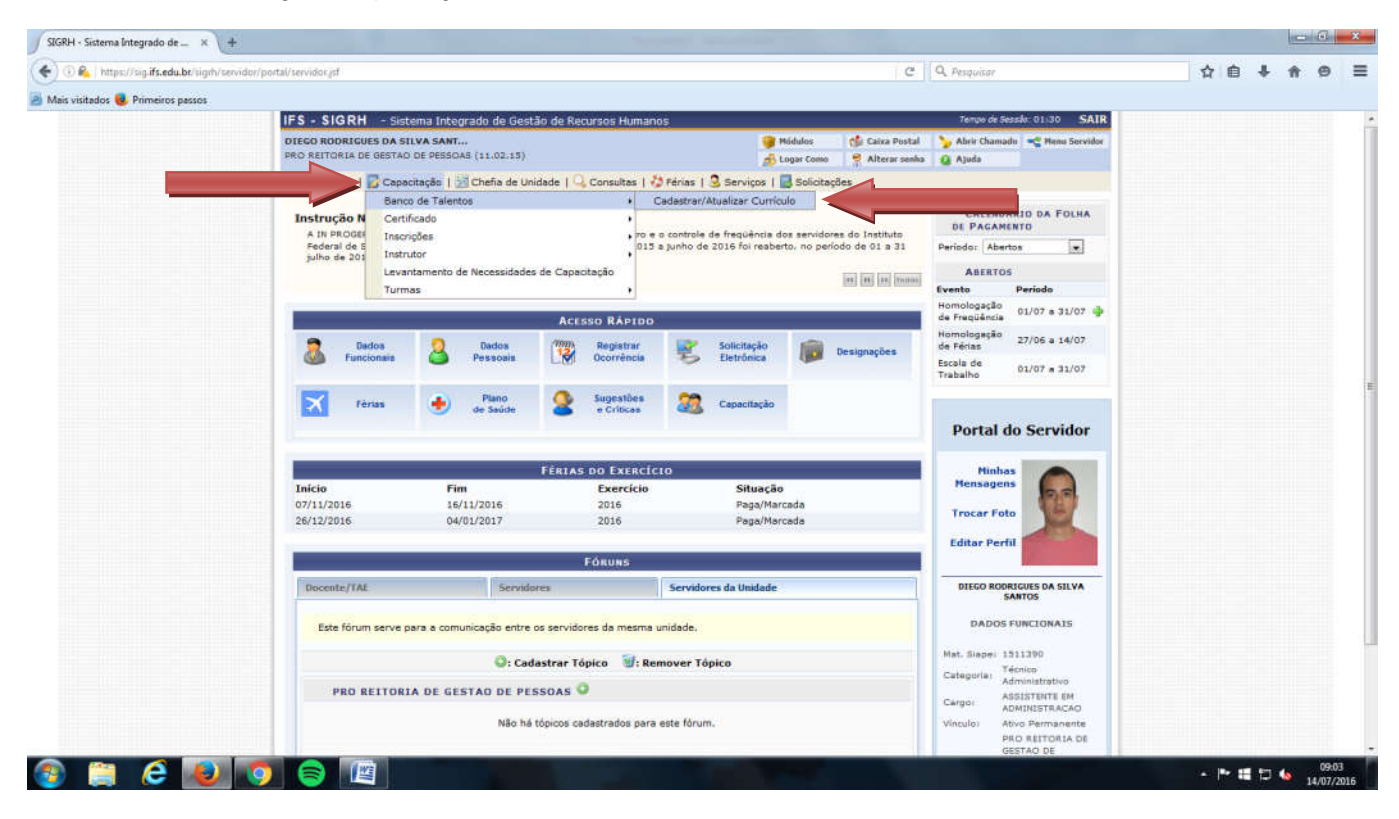

8º Passo – Acessar o seu currículo e verificar os dados nele constantes.

| SIGRH - Sistema Integrado de _ X +                      |                                                                                                    |                                                                                                    |                                                                                                    |                                                                                                    |                                                                                                    |                                                                                                    |     | 1            |         |      |
|---------------------------------------------------------|----------------------------------------------------------------------------------------------------|----------------------------------------------------------------------------------------------------|----------------------------------------------------------------------------------------------------|----------------------------------------------------------------------------------------------------|----------------------------------------------------------------------------------------------------|----------------------------------------------------------------------------------------------------|-----|--------------|---------|------|
| 🗲) 💿 🕰   https://sig- <b>ifs.edu.b</b> t/sigth/ddrh/cap | acitacao/instrutor/formacoes.jsf                                                                                                    |                                                                                                    |                                                                                                    |                                                                                                    | eq                                                                                                    | . Pesquisar                                                                                                    | 습   | ê <b>↓</b> 1 | ê ê     | =    |
| Mais visitados 📵 Primeiros passos                       |                                                                                                    |                                                                                                    |                                                                                                    |                                                                                                    |                                                                                                    |                                                                                                    |     |              |         |      |
|                                                         | IFS - SIGRH - Sist                                                                                                    | ema Integrado de Gestão de                                                                                                    | Recursos Humanos                                                                                                    |                                                                                                    |                                                                                                    | Tempo de Sessilo: 01:30 SAIR                                                                                                    |     |              |         |      |
|                                                         | DIEGO RODRIGUES DA SI                                                                                                    | LVA SANT                                                                                                    |                                                                                                    | 🎯 Módulos                                                                                                    | 🕼 Caixa Postal 🌖                                                                                                    | 🖌 Abrir Chamadu 🛛 🔫 Menu Servidor                                                                                                    |     |              |         |      |
|                                                         | PRO REITORIA DE GESTAD                                                                                                    | DE PESSOAS (11.02.15)                                                                                                    |                                                                                                    | 🔊 Logar Como                                                                                                    | a 🤗 Alterar senha 👔                                                                                                    | Ajuda                                                                                                    |     |              |         |      |
|                                                         | 🔙 Avaliação   🔯 Capac                                                                                                    | citação   🔡 Chefia de Unidade                                                                                                    | 🔾 Consultas   🎝 Féria                                                                                                    | as   🗟 Serviços   📓 Solici                                                                                                    | itações                                                                                                    |                                                                                                    |     |              |         |      |
|                                                         | PORTAL DO SERVIDO                                                                                                    | R > CADASTRAR/ATUALIZA                                                                                                    | R CURRÍCULO                                                                                                    |                                                                                                    |                                                                                                    |                                                                                                    |     |              |         |      |
|                                                         | disconsilizado parte con<br>Este cadastro e pri-ren<br>de Instrutor). Ao realiza<br>pelosa) DIRETORIA DE<br>E possivel cadastrar/ata<br>e farmação Acadê<br>e Cursol/Eventos<br>e Experiencias Pro<br>e Habilidado / alva<br>Atenção: para cadastr<br>e comprometar-se a ap<br>por questãos de segura<br>SIGRH. | ter biromiusion acciae para do<br>ter biromiusion acciae para do<br>unito para se candidater (com<br>re o cadastro, o(a) instrutor(a)<br>ADMINISTRACAO DE PESSOAL<br>Jalizar as seguintes informaçõe<br>(mica)<br>Realizados;<br>fissionas;<br>vidades extras.<br>ar/atualizar os dados do currico;<br>regentar os certificados, dijoun<br>nça, edicitamos que a sua sen | uda da du aduatado y de realiza<br>os servidores que realiza<br>instrutor) em processos o<br>ambém ja estará fazendo<br>(DAP) sobre oportunidade<br>5<br>do é necessário dar ciêncio<br>as e declarações comprov<br>as esja redigitada para que | o curriculo no banco de Talei<br>ram o cadastró do seu currio<br>eletivos das atividades de ci<br>parte do banco de talentos -<br>is de instrutoria.<br>a do termo de responsabilida<br>antes de sua veracidade em<br>a colicitação ceja finalizada | nos de (s) FS- 5 de la<br>la no SIGSI<br>apacidação internos de in<br>do(a) IFS, e eventualmen<br>do acerca da legitimidad<br>todas as oceaides em q<br>. Esta cenha é a mesma | ue laientus sere<br>sutuväö (ofertadas em Editais<br>ne poderš ser contatado<br>de das informações prestadas<br>ue for solicitado.<br>ublizada para acessar e |     |              |         |      |
|                                                         | Meu Curriculo                                                                                                    | Formação Acadêmica                                                                                                    | Cursos/Eventos<br>Realizados                                                                                                    | Publicações                                                                                                    | Experiências<br>Profissionais                                                                                                    | Habilidades                                                                                                    |     |              |         |      |
|                                                         |                                                                                                    |                                                                                                    | : Visualizar Detalhes                                                                                                    | 🤯: Alterar 🛛 😼: Remov                                                                                                    | ver                                                                                                    |                                                                                                    |     |              |         |      |
|                                                         |                                                                                                    | c                                                                                                    | URRÍCULO PARA INSTR                                                                                                    | UTORIA (CAPACITAÇÃO                                                                                                    | o)                                                                                                    |                                                                                                    |     |              |         |      |
|                                                         | DADOS PESSOAIS/FU                                                                                                    | NCIONAIS DO INSTRUTOR (                                                                                                    | ALTERAR DADOS PES                                                                                                    | OATS )                                                                                                    |                                                                                                    | ат.,                                                                                                    |     |              |         |      |
|                                                         | Nome: DIEGO ROD<br>CPF: 015.823.415                                                                                                    | RIGUES DA SILVA SANTOS<br>1-40 Ide                                                                                                    | ntidade: 1438770                                                                                                    | Sexo: Masc                                                                                                    | ulino                                                                                                    | Nascimento: 07/03/1984                                                                                                    |     |              |         |      |
|                                                         | ENDEREÇO                                                                                                    |                                                                                                    |                                                                                                    |                                                                                                    |                                                                                                    |                                                                                                    |     |              |         |      |
|                                                         |                                                                                                    | Logradouro:                                                                                                    |                                                                                                    |                                                                                                    |                                                                                                    | Número                                                                                                    |     |              |         |      |
|                                                         | 9                                                                                                    | Complemento:                                                                                                    |                                                                                                    | airro:                                                                                                    |                                                                                                    |                                                                                                    |     |              |         |      |
|                                                         |                                                                                                    | Município:                                                                                                    |                                                                                                    | UF: SE                                                                                                    |                                                                                                    | CEP:                                                                                                    |     |              |         |      |
| ttps://sig.ifs.edu.br/sigrh/ddrh/capacitacao/instrut    | tor/formacoes.jsf# )                                                                                                    |                                                                                                    |                                                                                                    |                                                                                                    |                                                                                                    |                                                                                                    |     |              |         |      |
| a 👝 🔼 🔊 🗖                                               |                                                                                                    |                                                                                                    |                                                                                                    |                                                                                                    |                                                                                                    |                                                                                                    | 100 | -            | 09:0    | 4    |
|                                                         |                                                                                                    |                                                                                                    |                                                                                                    |                                                                                                    |                                                                                                    |                                                                                                    | H.  |              | 14/07/2 | 2016 |

9º Passo – Atualize seu currículo com sua formação acadêmica, cursos, eventos, publicações e habilidades gerais.

| s visitados 闄 Primeiros passos |                                                                                                    |                                                                                |                                                                             |                                                                     |                                                              |                                                      |  | 10000 |
|--------------------------------|----------------------------------------------------------------------------------------------------|--------------------------------------------------------------------------------|-----------------------------------------------------------------------------|---------------------------------------------------------------------|--------------------------------------------------------------|------------------------------------------------------|--|-------|
| _                              |                                                                                                    |                                                                                |                                                                             |                                                                     |                                                              |                                                      |  |       |
|                                | for the con                                                                                          | a cadêmica                                                                     | Cursos/Eventos<br>Realizados                                                | Publicações                                                         | Experiências<br>Profissionais                                | Habilidades                                          |  |       |
|                                | Prezado servidor, o cadastro d<br>instrutor de capacitação no SIG<br>Estas informações não influence | de formação acadêmica<br>IRH e exibido no currículo<br>sam a sua formação ofic | é utilizado apenas para<br>acadêmico do Ouvidori<br>sal conforme pasta func | fins de curriculo (usado, po<br>a).<br>onal e cadastro no SIAPE. Pi | r exemplo, no Banco de Tal<br>ara fins de atualização de par | antos para candidatos à<br>da funcional, registro de |  |       |
|                                | capacitações para nos de progr                                                                       | essao, esc, entrar em co                                                       | ntato com o DEPARTAME                                                       | NTO DE ADMINISTRACAO DE                                             | PESSOAL                                                      |                                                      |  |       |
|                                | -                                                                                                    | Persona PDIEGO PODRI                                                           | DADOS DA                                                                    | FORMAÇÃO                                                            |                                                              |                                                      |  |       |
|                                | for                                                                                                  | rmação: * SELECIONE                                                            | IGOES DA SILVA SARIO                                                        |                                                                     |                                                              |                                                      |  |       |
|                                | Grau Aca                                                                                             | idêmico: •                                                                     |                                                                             |                                                                     |                                                              |                                                      |  |       |
|                                | Data de                                                                                              | e Início: •                                                                    |                                                                             |                                                                     |                                                              | 100                                                  |  |       |
|                                | Data de 1                                                                                            | Término *                                                                      |                                                                             |                                                                     |                                                              |                                                      |  |       |
|                                | Titulo do                                                                                            | Trabalho:                                                                      |                                                                             |                                                                     |                                                              |                                                      |  |       |
|                                | Entidade/Inst                                                                                        | itituição: 💌                                                                   |                                                                             |                                                                     |                                                              |                                                      |  |       |
|                                |                                                                                                    | Pais: * BRASIL                                                                 |                                                                             | *                                                                   |                                                              |                                                      |  | Ħ     |
|                                | Área de Conhec                                                                                       | cimento: 🔹 SELECION                                                            | E                                                                           |                                                                     |                                                              |                                                      |  |       |
|                                | 0                                                                                                    | Drientador:                                                                    |                                                                             |                                                                     |                                                              |                                                      |  |       |
|                                | Palavras                                                                                             | -Chave 1:                                                                      |                                                                             |                                                                     |                                                              |                                                      |  |       |
|                                | Palavras                                                                                             | -Chave 2:                                                                      |                                                                             |                                                                     |                                                              |                                                      |  |       |
|                                | Palavras                                                                                             | -Chave 3:                                                                      |                                                                             |                                                                     |                                                              |                                                      |  |       |
|                                | Informações Compler                                                                                  | mentares:                                                                      |                                                                             |                                                                     |                                                              |                                                      |  |       |
|                                |                                                                                                    |                                                                                |                                                                             |                                                                     |                                                              |                                                      |  |       |
|                                | CO.                                                                                                  | ertificado: Selecionar arc                                                     | uivo Nenhum arquivo                                                         | selecionado.                                                        |                                                              |                                                      |  |       |

Obs.: O asterisco representa que a informação é obrigatória.

10º Passo – Após incluir cada informação que julgar pertinente, o servidor deve clicar em "Cadastrar".

| A The second second based                 | land the second second s |                           |
|-------------------------------------------|----------------------------------------------------------------------------------------------------|---------------------------|
| 🕖 📭   rittps://sig.its.eau.or/sigit//ddri | v capacita caorina trutori tormati                                                                                                    | C A hadoon A la A A A     |
| lais visitados 📵 Primeiros passos         |                                                                                                    |                           |
|                                           | Data de Início: *                                                                                                    |                           |
|                                           | Data de Término 🔹 🔤                                                                                                    |                           |
|                                           | Título do Trabalho:                                                                                                    |                           |
|                                           | Entidade/Instituição: •                                                                                                    |                           |
|                                           | Pais: • BRASIL                                                                                                    |                           |
|                                           | Área de Conhecimento: • SELECIONE                                                                                                    |                           |
|                                           | Orientador:                                                                                                    |                           |
|                                           | Palavras-Chave 1:                                                                                                    |                           |
|                                           | Palavras-Chave 2:                                                                                                    |                           |
|                                           | Palavras-Chave 3:                                                                                                    |                           |
|                                           |                                                                                                    |                           |
|                                           |                                                                                                    |                           |
|                                           |                                                                                                    |                           |
|                                           | Informações Complementares:                                                                                                    |                           |
|                                           |                                                                                                    |                           |
|                                           |                                                                                                    |                           |
|                                           |                                                                                                    | 4                         |
|                                           | Certificado: Selectoriar arquivo. Nenhum arquivo selecionado.                                                                                                    |                           |
|                                           | Cadastrar Cancelar                                                                                                    |                           |
|                                           |                                                                                                    |                           |
|                                           | <ul> <li>Campos de preenchimento obrigatório.</li> </ul>                                                                                                    |                           |
|                                           |                                                                                                    |                           |
|                                           | 4: Visualizar Detalhes 💛: Alterar 👹: Remover                                                                                                    |                           |
|                                           | FORMAÇÕES ACADÊMICAS                                                                                                    |                           |
|                                           | Titulo Formação Área de Conhecimento Orientador Grau Instituição                                                                                                    | País                      |
|                                           | ESPECIALIZAÇÃO Direito Público ESPECIALISTA FACULDADE SOCI                                                                                                    | AL DA BAHIA BRASIL 🔍 🥪 🕑  |
|                                           | GRADUAÇÃO Direito GRADUADO UNIVERSIDADE TI                                                                                                    | LADENTES BRASIL 🔍 🕼 👹     |
|                                           |                                                                                                    |                           |
|                                           | Portal do Servidor                                                                                                    |                           |
|                                           |                                                                                                    |                           |
|                                           | 3JGRH   DTI - Divetoria da Tecnología de Informação - (79) 3711-3140   ⊕ UFRN   6RONTES.siv2inst1 - v4.2                                                                                                    | 1.2.s_14 14/0//2015 06:55 |
|                                           |                                                                                                    |                           |

Pronto, o seu currículo está atualizado.